## 讓 Google Meet 同時出現雲克風、電子書、

## 網頁影片的聲音

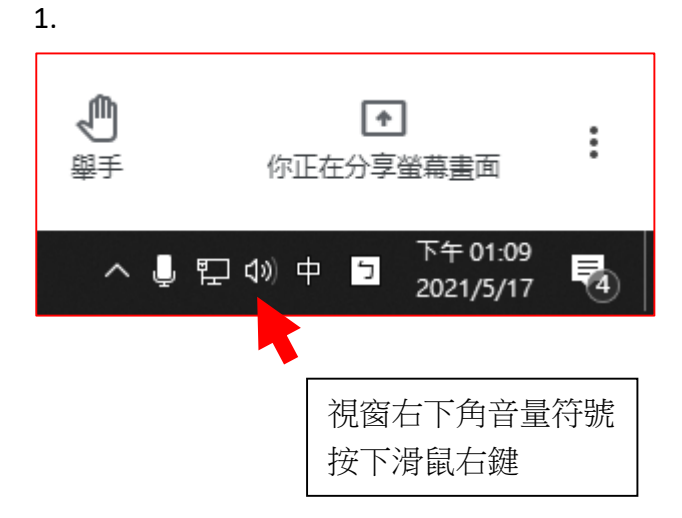

2.

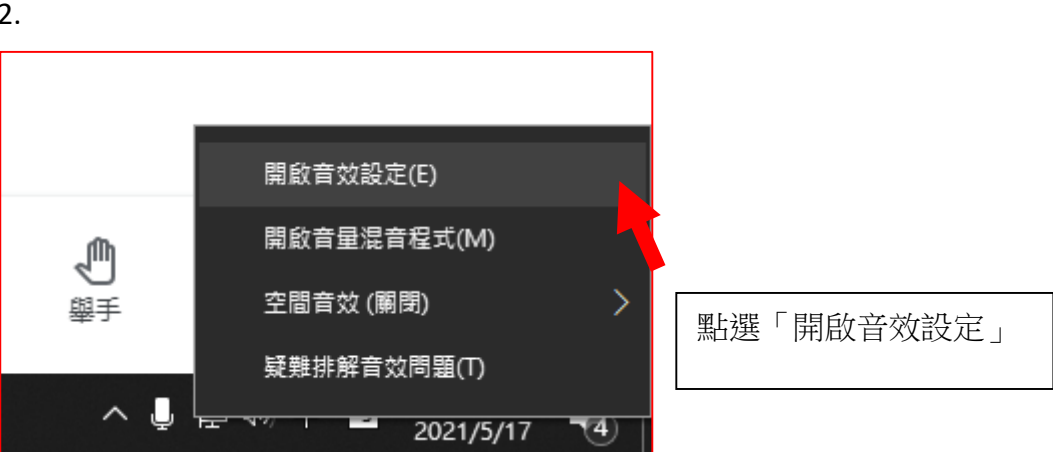

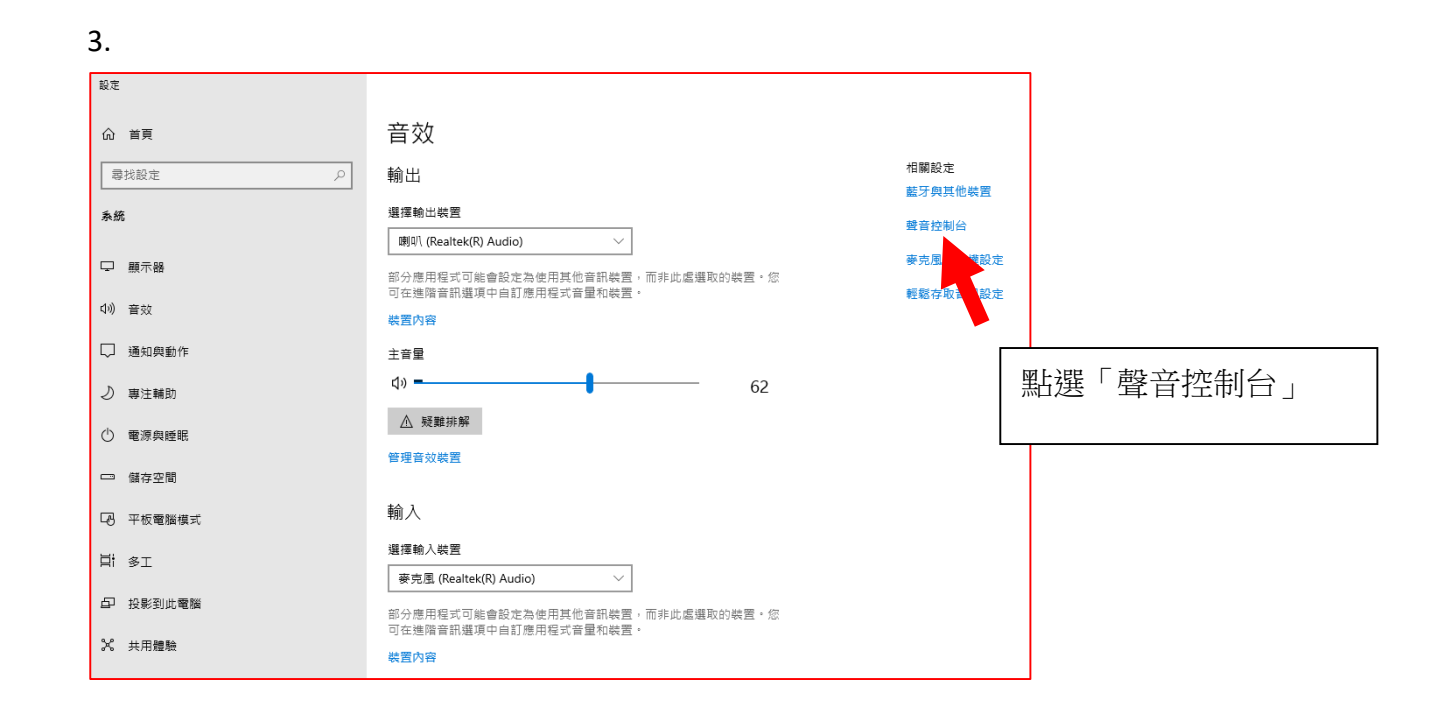

4.

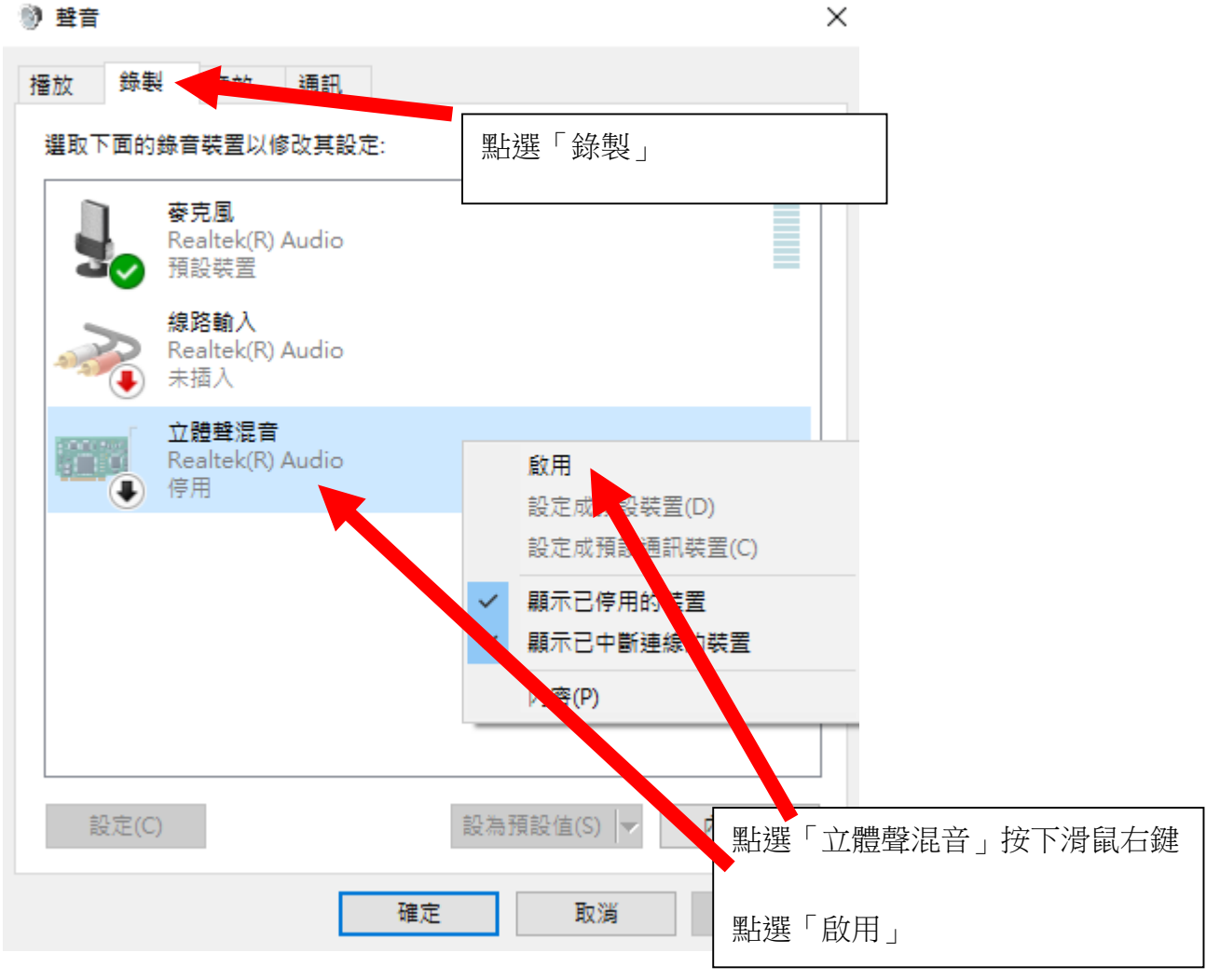

## 5.

| 🔮 🔮              |                           |                       | >     | <                 |  |  |  |
|------------------|---------------------------|-----------------------|-------|-------------------|--|--|--|
| 播放錄電             | Ng 音效                     | 通訊                    |       |                   |  |  |  |
| 選取下面的錄音裝置以修改其設定: |                           |                       |       |                   |  |  |  |
|                  | 麥克風<br>Realtek(R) A       | uudio                 |       |                   |  |  |  |
|                  | 損設裝置<br>線路輸入<br>Realtek(R | 設定語音辨識(S)<br>停用       |       |                   |  |  |  |
|                  | 未插入                       | ✔ 顯示已停用的裝置            |       | 點選「麥克風」           |  |  |  |
|                  | 立體聲混看<br>Realtek(R)       | → 顯示已中歐連線的裝置<br>內容(D) |       | 按 \ / / / / 最 石 鍵 |  |  |  |
|                  | 就緒                        | (1)                   |       | 點選 '   內谷 」       |  |  |  |
|                  |                           |                       |       |                   |  |  |  |
|                  |                           |                       |       |                   |  |  |  |
|                  |                           |                       |       |                   |  |  |  |
|                  |                           |                       |       |                   |  |  |  |
| 設定(C             | )                         | 設為預設值(S) ▼            | 內容(P) |                   |  |  |  |
|                  |                           | 確定 取消                 | 套用(A) |                   |  |  |  |

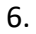

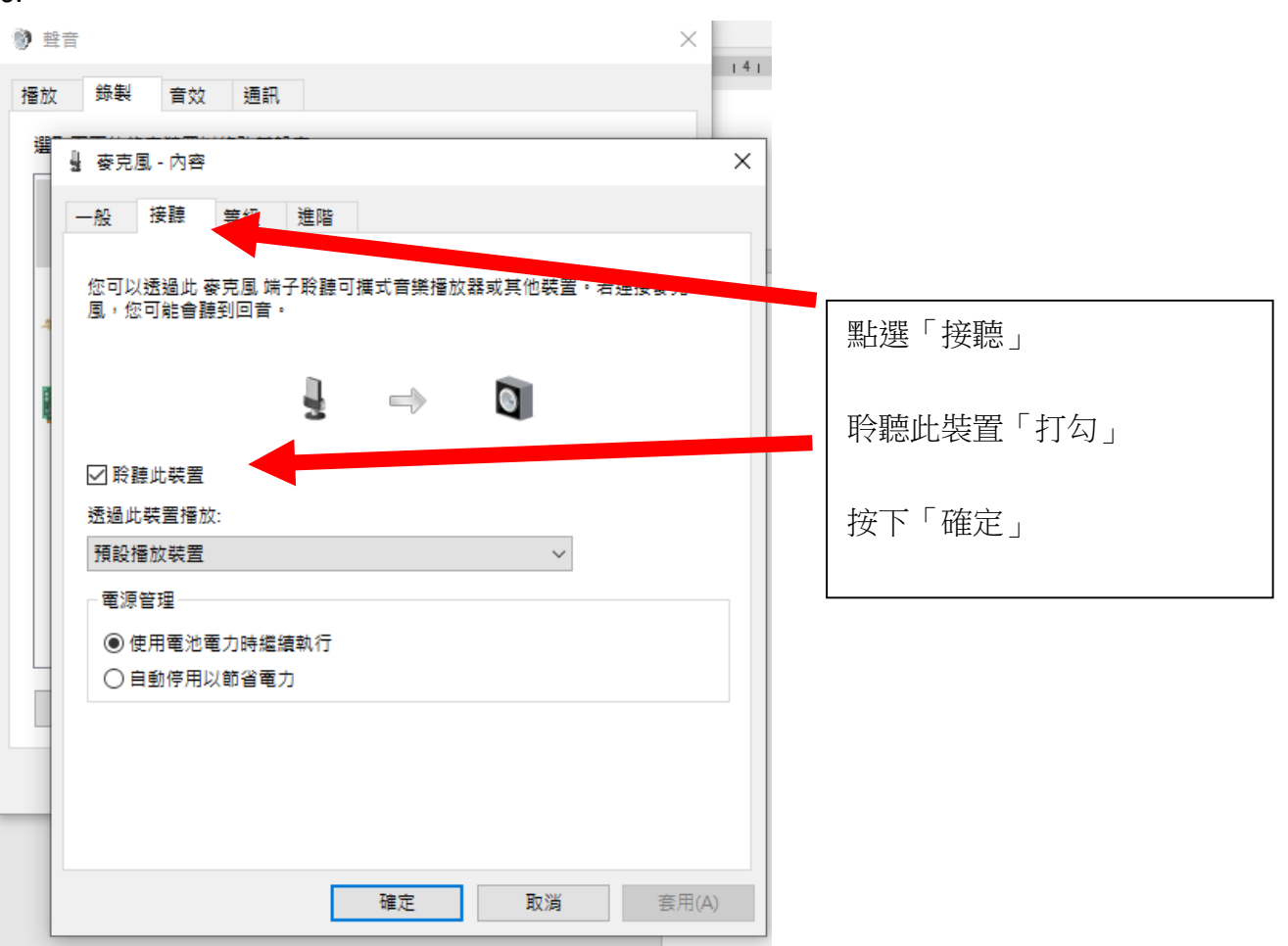

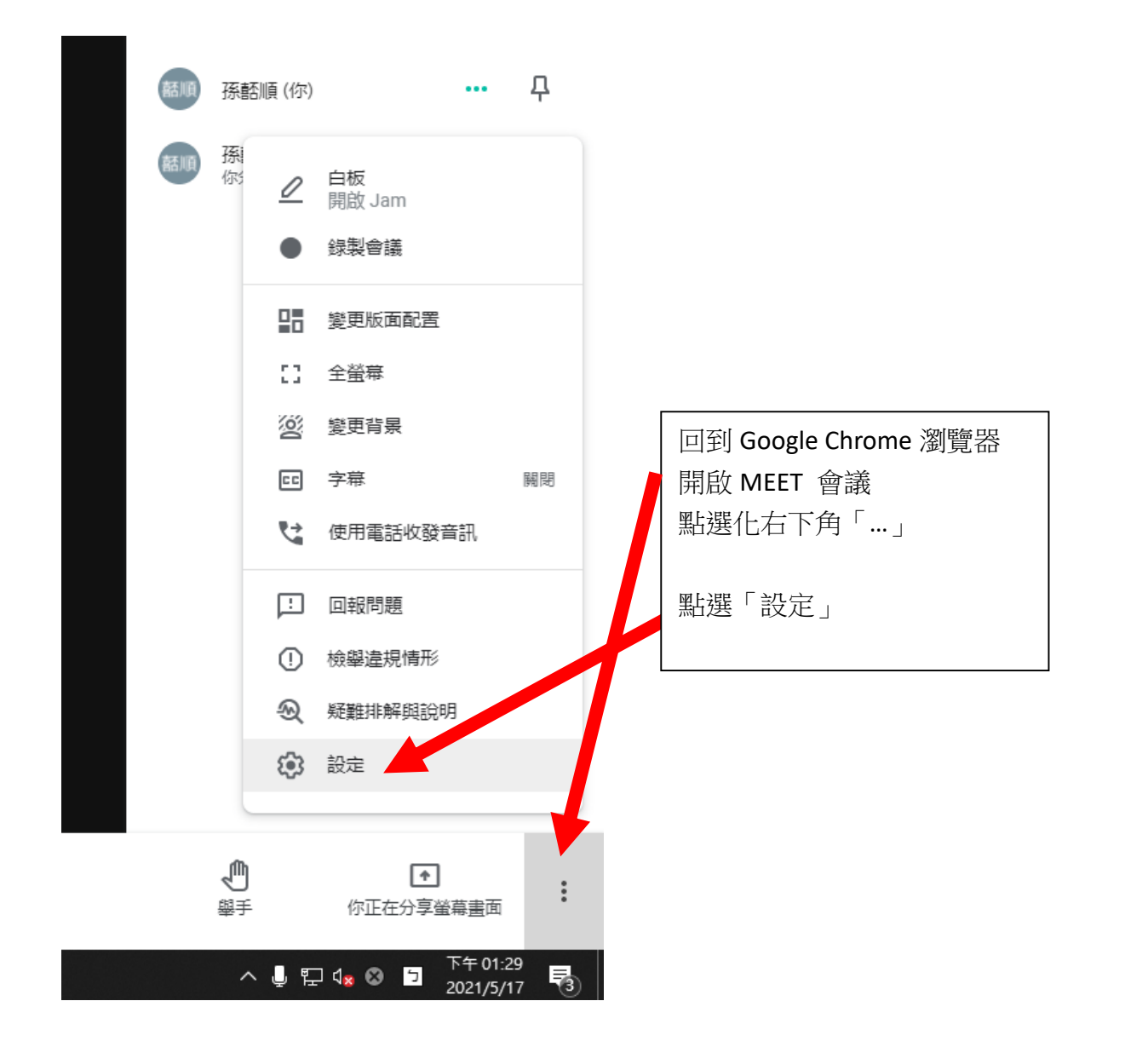

| 設定          |                                    | ×       |
|-------------|------------------------------------|---------|
| <b>〕</b> 音訊 | 麥克風<br>译記 文碑報道在 (Paaltak/D) Audia) | - 0     |
| □• 視訊       |                                    |         |
| ● 主辦人控制項    | 或则以(<br>找不到喇叭                      | ▼       |
|             |                                    | 點選「麥克風」 |

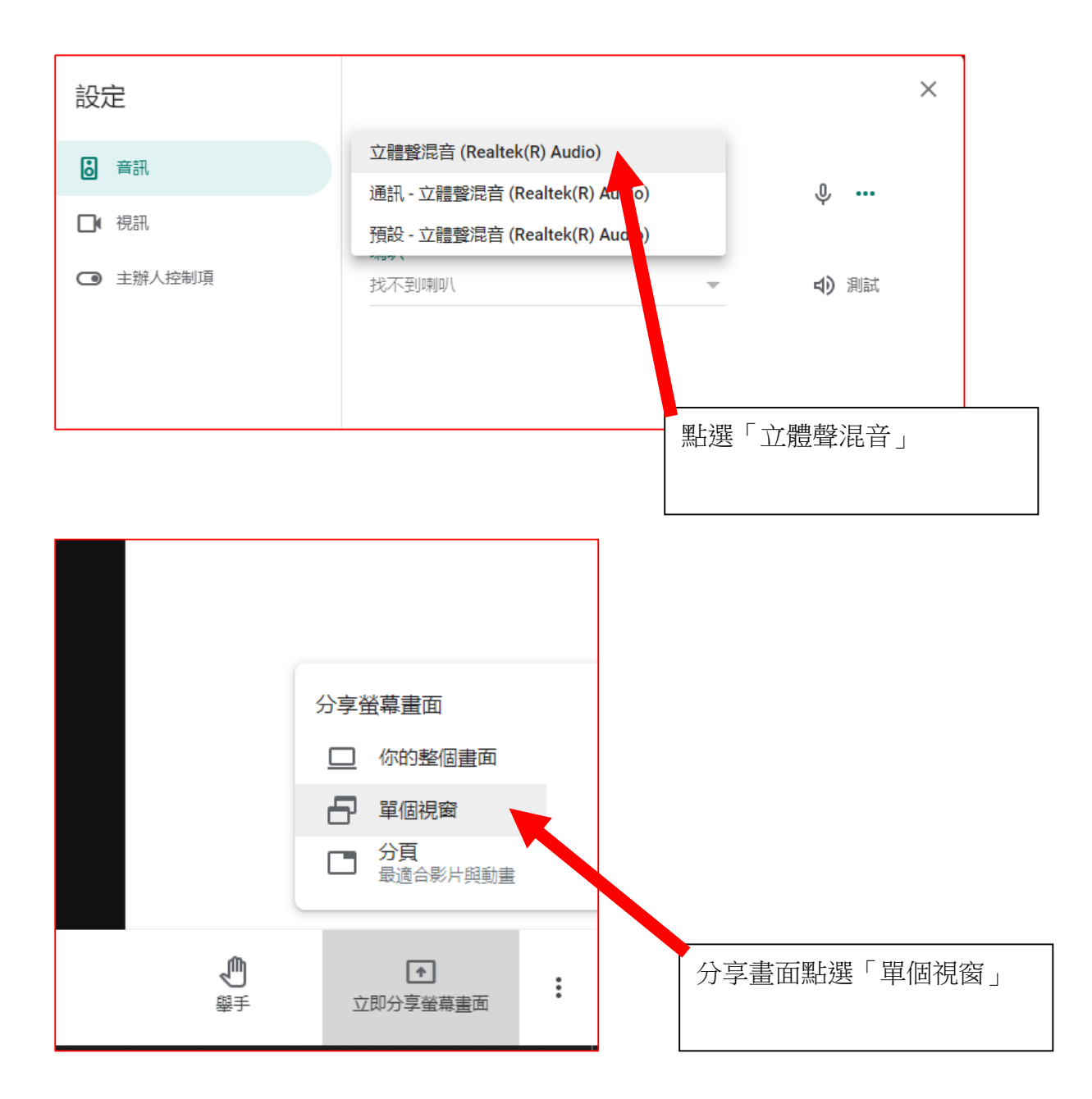

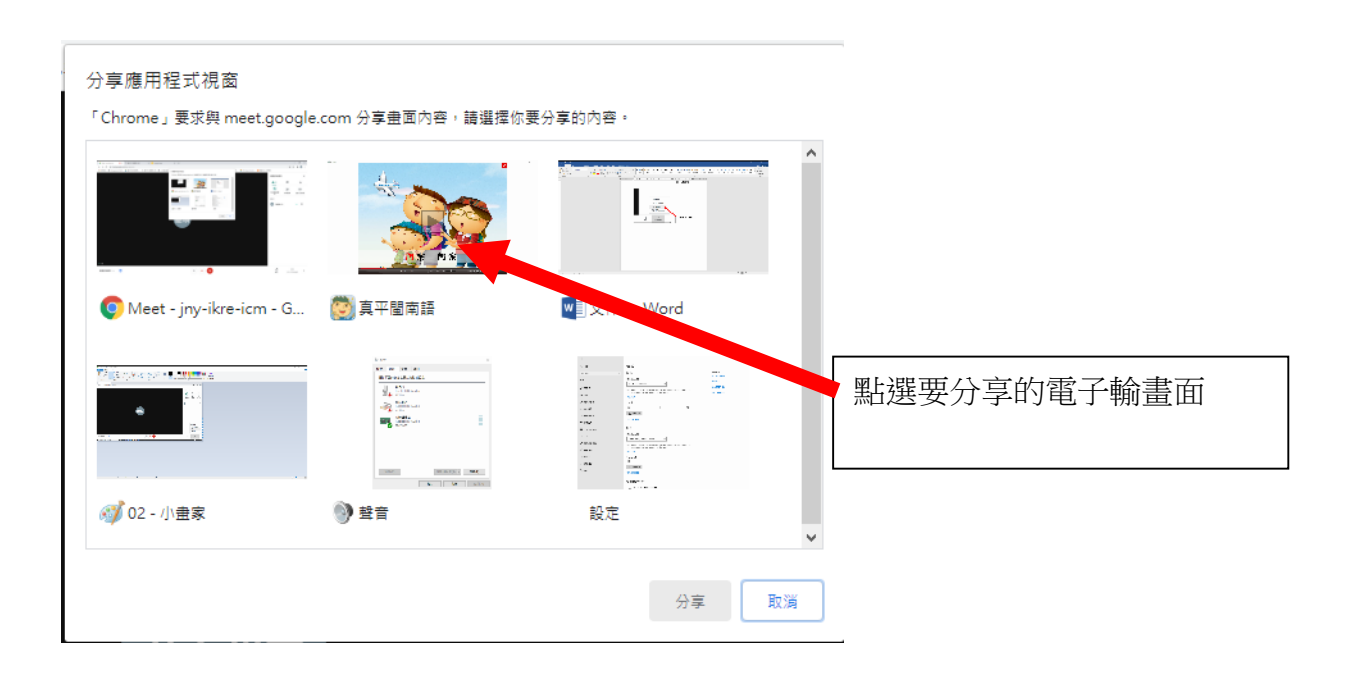